### Live Stream quick start

#### 1: Open YouTube

Click Go Live (top right, camera icon)

Schedule Stream Create New

Give Title – Current match

Click 'not for kids'

Privacy setting – Public

Go to live stream settings tab and copy stream key

### 2: Go to PCS Pro:

Tools\_configuration\_live stream

Paste stream key

### 3: Go back to YouTube page

Right click on video panel and copy stream code

### 4: Go back to PCS Pro

Click on 'live' tab\_add livestream to match centre

Paste stream code into box

Tick 'does not support livestream'

## 5 Go back to YouTube

Click Go Live (top right)

# The YouTube should now be viewable from PlayCricket